# Инструкция по настройке роутов и установке firewall'а на терминал

По нижеуказанной ссылке скачать все файлы - wipfw.zip, Win-7\_setup\_firewall: <u>ftp://62.149.15.211:12000</u>

login: Builds

password: 6514Ezxa

для установки на OS Windows XP - wipfw.zip, для установки на OS Windows 7 - Win-7\_setup\_firewall:

## Шаг 1. Настройка роутов Диспетчера:

Для включения роутов в диспетчере требуется отправка команды на терминал «Изменение параметра маршрутизации» - выбрать команду-поставить галку «включено»-отправить.

### Шаг 2. Установка фаэрвола:

#### **OS Windows XP**

- включить брандмауер windows

- распаковать архив wipfw.zip в корень диска C:\, зайти в полученную папку и запустить

#### файл install.cmd

Проверить работоспособность установленного фаервола (см. Шаг 3).

# OS Windows 7

Внимание: для работы механизма в OS Windows 7 нужно отключить UAC.

Процедура отключения контроля учётных записей:

- 1. Откройте раздел «Параметры контроля учётных записей». Для этого нажмите кнопку Пуск и выберите пункт Панель управления. В поле поиска введите иас и затем выберите пункт Изменение параметров контроля учётных записей.
- 2. Выполните одно из следующих действий.
  - Чтобы отключить контроль учётных записей, переместите ползунок в положение никогда не уведомлять и нажмите кнопку ОК. 
    Если отображается запрос на ввод пароля администратора или его подтверждения, укажите пароль или предоставьте подтверждение. Контроль учётных записей будет отключён после перезагрузки компьютера.

#### После отключения **UAC** выполнить следующие действия:

- включить брандмауер windows

- скопировать в корень диска **C:\** пакетный файл **Win-7\_setup\_firewall** и запустить его от имени Администратора.

#### Шаг 3. Проверка работоспособности фаэрвола:

Для проверки работоспособности установленного фаэрвола открыть командную строку (windows + r) – cmd :

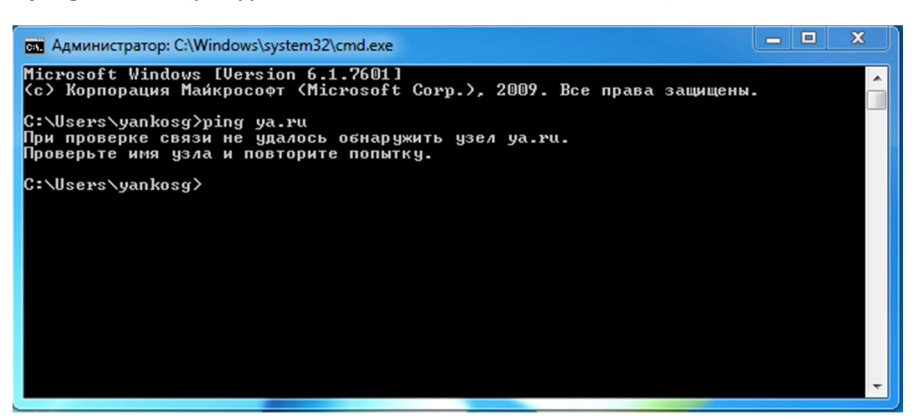

- ping 8.8.8.8 (ресурс 8.8.8.8 не должен пинговатся);

- ping 62.149.15.210 (адрес нашего сервера должен пинговатся).

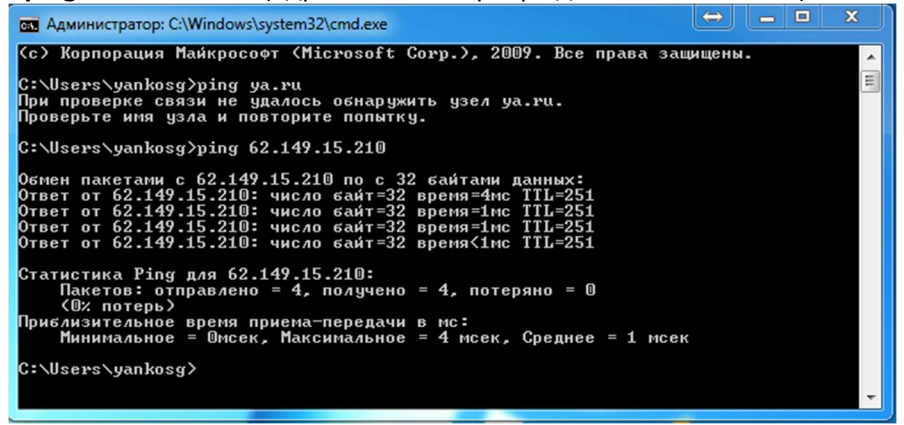

# Отключение фаервола

Для отключения фаервола на **OS Windows XP** нужно из распакованной папки **wipfw** в корне диска C:\ запустить файл **uninstall.** 

Для отключения фаервола на **OS Windows 7** достаточно отключить брандмауер windows. Соответственно если брандмауер включить обратно, фаервол снова будет включен.